## Quick Guide: Uploading Students for ADP

New for 2019, districts are being asked to create and upload a student file for the Alaska Developmental Profile (ADP). This upload is similar to the PEAKS Multiple Student Upload (MSU) in style and functionality. Please use the <u>ADP Student Upload File Layout</u> and <u>ADP Student Upload Sample file</u> to build your file. Both resources (as well as this quick guide) are available on the <u>ADP homepage</u> or on the <u>DTC Corner Smartsheet</u>.

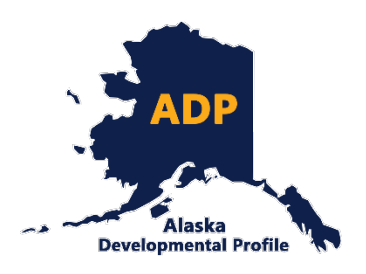

The following step-by-step process can be used in the ADP portal to upload students:

1. Login to the <u>ADP Recording Site</u> using the login site for District Test Coordinator and DEED staff. You will need your district's login. If you do not have your district's login, please contact <u>Rachel Schweissing</u>. *Please note, you will not be able to access the following options if you login to the teacher side of the portal (using your ATI).* 

| District Test Coordinator and DEED Staff Log In |
|-------------------------------------------------|
| Username:<br>Password:                          |
| Log In                                          |

2. Once logged in, select **Upload Students** from the home menu.

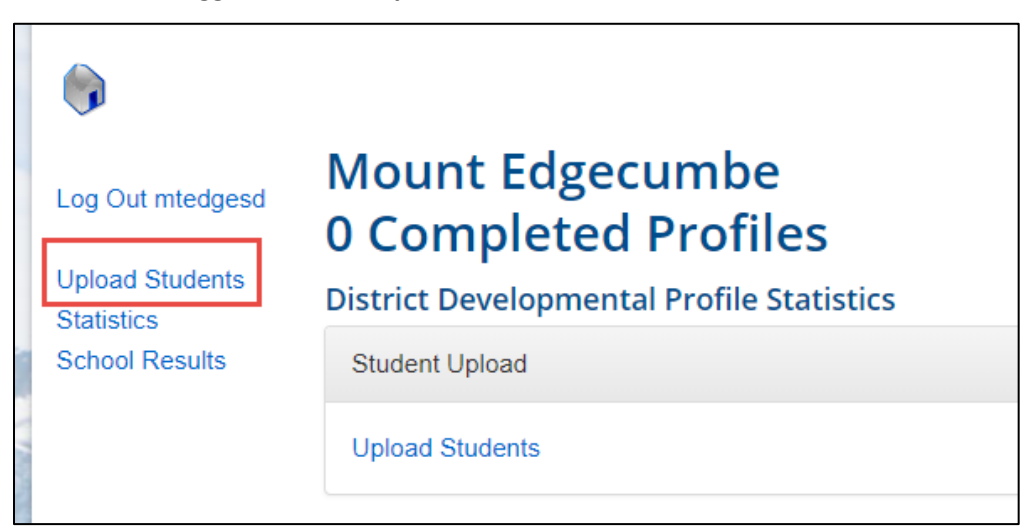

3. Select Choose File and select the appropriate file from your computer. Select Upload File.

| •                                                               |                   | © Open                                                               | ×      |
|-----------------------------------------------------------------|-------------------|----------------------------------------------------------------------|--------|
| Log Out mtedgesd                                                |                   | ← → ▼ ↑ 🦲 « 2019-2020 > Student Upload v ♂ ♂ Search Student Upload , | 2      |
| Choose File No f                                                | ile chosen        | Organize 🔻 New folder                                                | 2      |
| Upload Student                                                  |                   | DTC February * ^ Name Date modified                                  | Туре   |
| Lists Upload File                                               |                   | Survey Monk 🖈 Sample lists 8/20/2019 10:30 AM                        | File f |
| Statistics 3                                                    |                   | Monitoring 🖈                                                         | - 1    |
| School Results                                                  |                   | o Creative Cloud Fil                                                 | 1      |
|                                                                 |                   | 💻 This PC                                                            |        |
| Contact Information                                             | Accessibili       | 🗊 3D Objects                                                         | 2      |
| Alaska Dept. of Education                                       | If you require as | s 📃 Desktop                                                          |        |
| & Early Development                                             | at (907) 465-2    | 😫 Documents                                                          |        |
| Mailing Address<br>PO Box 110500 Juneau AK 99811-0500           | 7-1-1 or 1-800-   | Downloads                                                            | - 17   |
|                                                                 | For more inform   | Music                                                                | - 8    |
| Physical Address<br>801 West 10th Street, Suite 200, Juneau, AK | DEED, please vi   | i 📰 Pictures                                                         | - 8    |
| M-1- Dh-m (007) 405 0000                                        | District & S      | s 🔚 Videos                                                           |        |
| » Main Phone: (907) 465-2800                                    | Charter Sch       | Local Disk (C:)                                                      |        |
| » Webmaster: eed webmaster@alaska.gov                           | » Correspond      | n Assessments-Da                                                     |        |
| » More Contact Information                                      | » Mt. Edgecur     | 2                                                                    |        |
| Teacher Certification                                           | » Report Card     | d File name:                                                         |        |
| » Phone: (907) 465-2831                                         | » School Cale     | Open 🔽 Cancel                                                        |        |
| » Fax: (907) 465-2441                                           | » School Distr    | School Facilities                                                    |        |
| » Email: tcwebmail@alaska.gov                                   |                   | School Einanco                                                       |        |

4. If your file contains no errors, your screen will indicate that your file has validated successfully. Review the data under **Preview** and if everything is correct, select **Submit Student List**. Once your file has been successfully uploaded, the notice "Your file was successfully uploaded," will appear in a green bar. *Please note, larger files might take longer to upload*.

## Preview

Filename: RequiredInfoOnly\_correct.csv

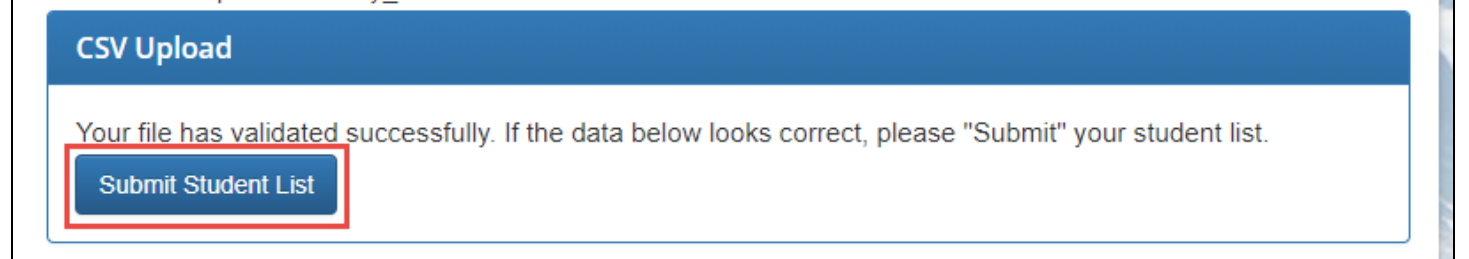

| Alaska Dep<br>EDUCATION<br>EDUCATION            | <sup>partment of</sup><br>ion & Early Development | Search |
|-------------------------------------------------|---------------------------------------------------|--------|
| DEED Home                                       |                                                   |        |
| <b>(</b> )                                      |                                                   | 3      |
| Log Out mtedgesd                                | Your file was successfully uploaded.              |        |
| Upload Students<br>Statistics<br>School Results |                                                   |        |

5. If your file contains any errors, a list of issues will appear. Select each issue to be directed to where the error appears in the file (highlighted in yellow).

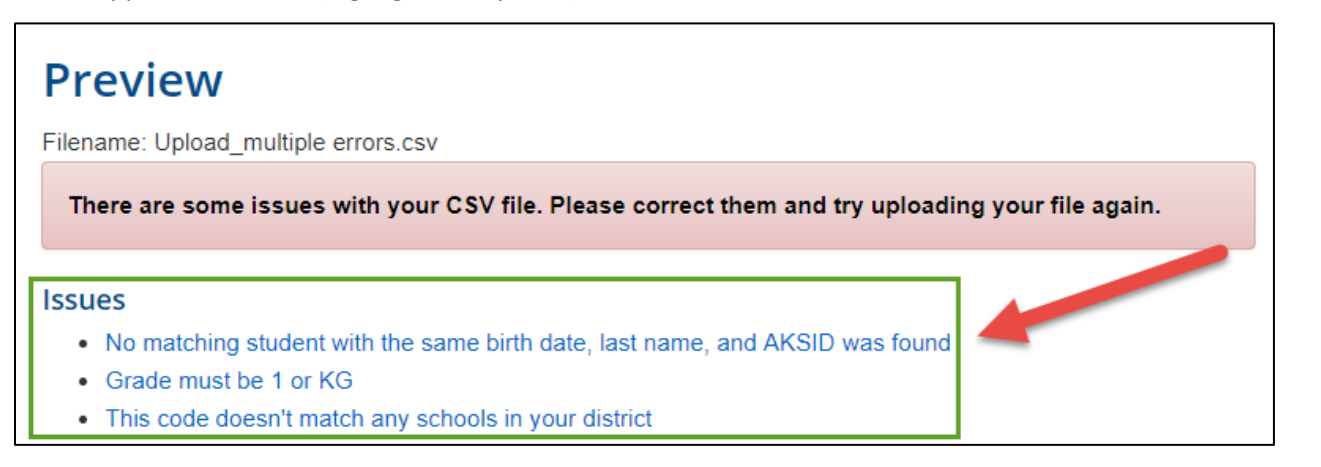

6. Hover over or select the red **View Issue** button to see more details on the error. Scroll right to view more columns, if necessary.

| Row | District<br>Code | SchoolCode | AKSID      | DistrictStudentID<br>Validation Error                | StudentLastName                     | StudentFirstName |
|-----|------------------|------------|------------|------------------------------------------------------|-------------------------------------|------------------|
| 2   | 5                | 980000     | View Issue | No matching studen<br>birth date, last name<br>found | t with the same<br>e, and AKSID was | Bobbie           |

7. After all errors are fixed within your .csv file, re-upload your file by repeating steps 3 and 4.

| Error       | Message                                                                            | Resolution                                                                                                    |
|-------------|------------------------------------------------------------------------------------|----------------------------------------------------------------------------------------------------|
| SchoolCode  | This code doesn't match any schools in your district.                              | You entered a school code that does not exist in your district. Please double-check and correct the school code and re-upload. There is a full list of school numbers available on <u>DEED's website</u> . |
| SchoolCode  | This code doesn't match any Alaskan school                                         | You entered a school code that does not exist.<br>Please double-check and correct the school code<br>and re-upload. There is a full list of school numbers<br>available on <u>DEED's website</u> .         |
| Grade       | Grade must be 1 or KG                                                              | You entered a grade that is not '1' or 'KG'. Only students in kindergarten or 1 <sup>st</sup> grade should have a completed ADP.                                                                           |
| AKSID       | No matching student with the same<br>birth date, last name, and AKSID was<br>found | One of these fields, AKSID, last name, DOB, is probably incorrect. Please double check the student's information and re-upload.                                                                            |
| DateOfBirth | The field DateofBirth is invalid.                                                  | You entered a date that is not valid. Please double check the DOB and re-upload.                                                                                                    |
| Gender      | Gender must be M or F                                                              | You entered a value in the Gender field that is not<br>'M' or 'F'. Please double check the gender and re-<br>upload.                                                                                       |

If you need any assistance with uploading your file, please contact <u>Rachel Schweissing</u> or <u>Supanika Ackerman</u>.